# Schritt für Schritt zur Juleica

### 1. Voraussetzungen

Um die Juleica online beantragen zu können, musst du

- eine Juleica-Ausbildung nach den Richtlinien in deinem Bundesland absolviert haben,
- eine Erste-Hilfe-Ausbildung nach den Richtlinien in deinem Bundesland absolviert haben,
- tatsächlich (ehrenamtlich) in der Jugendarbeit tätig sein

Für das Online-Antragsverfahren benötigst du außerdem:

- eine E-Mail-Adresse
- ein digitales Portrait-Foto

## 2. www.juleica.de aufrufen

Öffne in deinem Internet-Browser www.juleica.de. Direkt auf der Startseite kannst du auf »Hier beantragen« klicken und gelangst dann zum Online-Antrag.

## 3. Registrieren

Bei deinem ersten Online-Antrag musst du dich zunächst registrieren, wenn du dann in drei Jahren die nächste Juleica beantragst, kannst du diesen Zugang erneut nutzen.

Dafür klickst du auf den Link »registrieren«. Dort gibst du deine Kontaktdaten an und bestätigst die Datenschutzbestimmungen.

#### 4. Der Online-Antrag

Sobald du dich registriert hast, erhältst du eine E-Mail mit deinem Passwort. Mit diesem Passwort und deiner E-Mail-Adresse kannst du dich unter juleica.de einloggen. Mit einem Klick auf »Weiter zum Online Antrag« kann es losgehen!

#### Persönliche Daten

Über den Botton `Antrag stellen' gibst du zunächst deine persönlichen Daten wie Adresse, Geburtsdatum usw. an. Bitte achte auf die korrekte Schreibweise, denn diese Daten erscheinen so anschließend auf deiner Juleica!

Außerdem musst du hier ein Passbild von dir hochladen

#### Auswahl des Trägers

Dann musst du den Träger für den du tätig bist, aus einer Liste auswählen. Dazu gibst du bitte DPSG Freiburg im Feld ein und wähle dann deinen Bezirk dazu aus.

#### Angaben zur Qualifikation

Außerdem musst du hier ein paar Angaben dazu machen, wann und bei wem du die Juleica-Ausbildung und die Erste-Hilfe-Ausbildung gemacht hast. Je genauer deine Angaben sind, um so eher vermeidest du Rückfragen deines Trägers. Die Zertifikate kannst du online hochladen.

Kontrolliere nun bitte noch einmal alle Daten. Falls dir noch ein Fehler auffällt, kannst du noch einmal zu den vorherigen Schritten zurückblättern.

Anschließend klick bitte auf »Juleica jetzt beantragen«. In dem Moment wird dein Träger automatisch informiert, dass es einen neuen Antrag gibt.

### Bestätigung & Druckansicht

Jetzt hast du es geschafft! Das System informiert dich, dass der Antrag erfolgreich abgesendet wurde und du hast die Möglichkeit, dir die Daten noch auszudrucken.

### Erhalt der Juleica

Wenn dein Antrag geprüft wurde, wird die Karte gedruckt & verschickt. Du bekommst jeweils per E-Mail eine Information, wenn ein neuer Status erreicht wurde, d.h. wenn z.B. dein Jugendverband oder das Jugendamt dem Antrag zugestimmt haben oder die Juleica die Druckerei verlassen hat.

#### Weitere Informationen

Für weitere Infos zu laufenden Juleica-Anträgen wendet euch am besten an die Adresse, die ihr auf der Übersichtsseite zu eurem laufenden Juleica-Antrag unter "freier Träger" findet.